## **COMP212** Computer Architecture

## Verilog Simulation Tutorial with ModelSim

This note summarizes how to do hardware simulation. You are provided with a simple MIPS CPU design in Verilog. The CPU design has implemented only a few MIPS instructions. Its implementation is based on single-cycle execution, meaning that each machine code (instruction) is executed in one clock cycle. The design also comes with a simple testbench. The test assembly program is loaded in the instruction memory after compilation. For hardware simulation, we use a CAD (Computer Aided Design) tool called ModelSim, which is widely used in industry for the hardware simulation. Follow the steps below to run the MIPS CPU design with ModelSim.

- 1. Download the MIPS CPU design from the class web
  - <u>http://comedu.korea.ac.kr/~suhtw/teaching/comp212\_computer\_architecture/single\_c</u> ycle\_mips\_design.zip
- 2. Invoke the ModelSim
  - Install ModelSim Altera Starter Edition if ModelSim is not installed on your PC
  - <u>http://www.altera.com/products/software/quartus-ii/modelsim/qts-modelsim-index.html</u>
- 3. Change to the directory where you uncompressed the Verilog sources to

Library

Library

Library

Library

Library

Library

Library

Library

Library

Library

Library

Library

Library

Library

\$MOE

SMOD

\$MOD

\$MOD

\$MOD

\$MOE

SMOL

\$MOE

SMOL

\$MOE

SMOL

\$MOD

ŚMOD

+

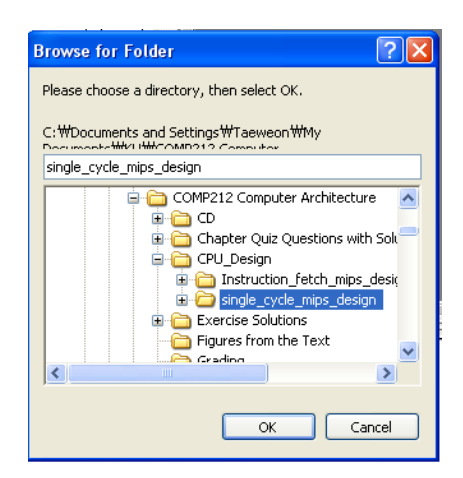

• "File"  $\rightarrow$  "Change Directory"

Source Directory

Recent Directories

Recent Projects

Close Window

Ouit

+ ieee

Datasets..

- 4. Create a library
  - By default, it will show "work" as your library
    - ✓ Leave it as it is, and click "OK"
    - ✓ Type "work" if it is not set by default
  - You are going to compile the Verilog code with ModelSim
    - ✓ During the compilation process, the tool checks if your code conforms to the Verilog syntax

✓ The compiled versions of the Verilog sources will be located in the "work" library you just created

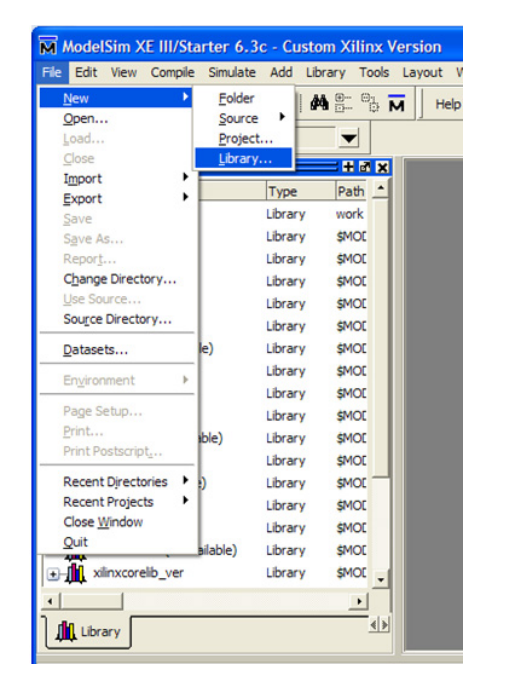

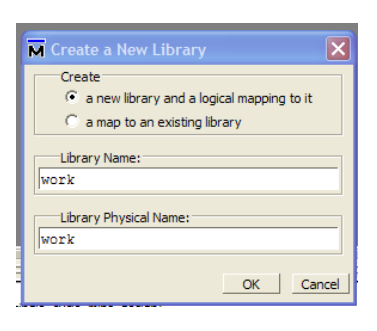

## 5. Compile the Verilog sources

• Select all the source files and press "Compile"

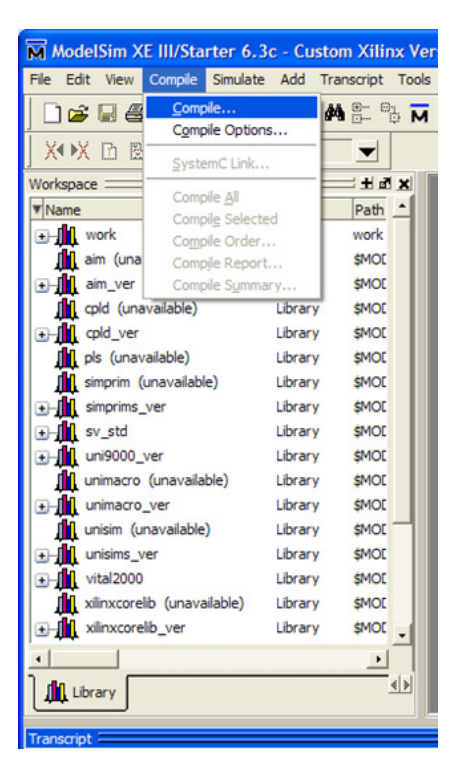

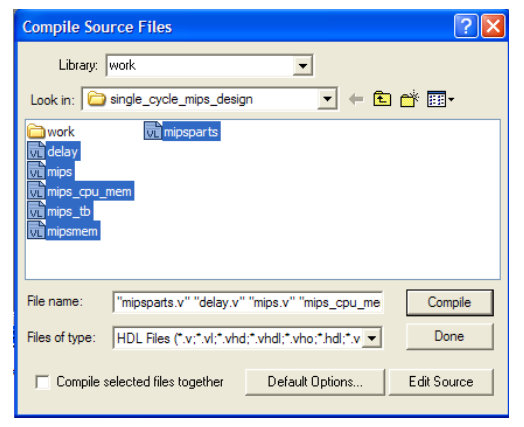

- 6. Start Simulation
  - "Simulate" → "Start Simulation"

• Select the testbench file "mips\_tb" and press "OK"

| ModelSim XE III/Starter 6.     | .3c - Custom      | Xilinx Versi   |                                                                                                    |            |
|--------------------------------|-------------------|----------------|----------------------------------------------------------------------------------------------------|------------|
| File Edit View Compile Simulat | te Add Trans      | script Tools I |                                                                                                    |            |
|                                | sign Optimization | M              |                                                                                                    |            |
| X I I B Lave Ru                | ntime Options     |                |                                                                                                    |            |
| Workspace Run                  | n                 | > ×            |                                                                                                    |            |
| ▼ Name Bre                     | eak               | -              |                                                                                                    |            |
| . work                         | d Simulation      |                |                                                                                                    |            |
| aim (unavailable)              | Library           | \$MOE          |                                                                                                    |            |
|                                | Library           | \$MOE          |                                                                                                    |            |
| cpld (unavailable)             | Library           | \$MOE          | Start Simulation                                                                                                    |            |
|                                | Library           | \$MOE          | Start Simulation                                                                                                    |            |
| pls (unavailable)              | Library           | \$MOE          | Design VHDL Verlog Libraries SDF Others                                                                                                    | < >        |
| simprim (unavailable)          | Library           | \$MOE          | Vesigi trace tenoy contains set outers ()                                                                                                    | -          |
| simprims_ver                   | Library           | \$MOE          | Wanne Type Path Minem Module C:/Documents and Settings/user/My Di                                                                                                    | 0          |
|                                | Library           | \$MOE          | Compared Universe WOOEL TECH, Jakera/Med/220  Model C:/Documents and Settings/user/MV/DE  Model C:/Documents and Settings/user/MV/DE                                                                                                    | 0          |
| uni9000_ver                    | Library           | \$MOE          | 220mode_ver  Library \$MODE_TECH//altera/verlog/22  Timem  Module C:/Documents and Settings/user/My DR  C:/Documents and Settings/user/My DR                                                                                                    | °–II       |
| unimacro (unavailable)         | Library           | \$MOE          | the second second  | 0          |
| • unimacro_ver                 | Library           | \$MOE          | Mindle Cr./Documents and Settings/user/My Dr  Module Cr./Documents and Settings/user/My Dr  Module Cr./Documents and Settings/user/My Dr                                                                                                    | 0          |
| unisim (unavailable)           | Library           | \$MOL          | The detra of Ubrary ModeL TeCH, Jakes Midgade  Model C:/Documents and Settings/user/My DC  The detra of Ubrary ModeL TeCH. Jakes Midgade                                                                                                    | 0          |
| ⊕ unisims_ver                  | Library           | \$MOE          | the set of the set of the se |            |
| vital2000                      | Library           | \$MOE          |                                                                                                    | <u>_</u> _ |
| xilinxcorelib (unavailable)    | Library           | \$MOE          | Design Unit(s) Resolution Resolution                                                                                                    | - 1        |
| xlinxcorelb_ver                | Library           | \$MOC _        | default Vork.mips_tb default                                                                                                    | -          |
| •                              |                   | •              |                                                                                                    | - 1        |
|                                |                   |                | Commission Optimization Optimization Optimization Optimization Optimization Optimization Optimization Optimization                                                                                                    | s          |
| (100,000)                      |                   |                |                                                                                                    |            |
| Transcript                     |                   |                | OK Cancel OK Can                                                                                                    | ncel       |
|                                |                   |                |                                                                                                    |            |

- 7. Add the signals you want to watch in the waveform
  - Select "imips\_cpu\_mem"
  - Right-click on the "Objects" pane
    ✓ "Add to wave" → "Signals in Region"

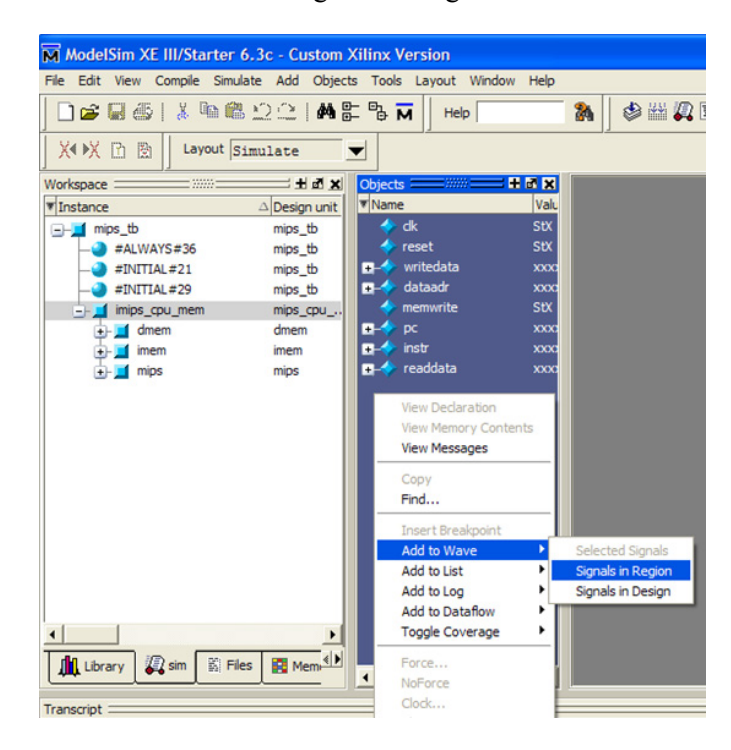

- 8. Run simulation
  - Type "run 1000ns"
    - $\checkmark$  It means that the simulation will run for 1000ns

| Transcript :                                                                                                    |                                                                    |  |  |  |
|----------------------------------------------------------------------------------------------------|--------------------------------------------------------------------|--|--|--|
| # Loading<br># Loading<br># Loading<br>add wave                                                                               | work.alu<br>work.imem<br>work.dmem<br>sim:/mips_tb/imips_cpu_mem/* |  |  |  |
| VSIM 12> run 1000ns<br># Simulation succeeded<br># Break in Module mips_tb at C:/Documents and Settings/user/My I<br>VSIM 13> |                                                                    |  |  |  |
| Trans                                                                                                    | script                                                             |  |  |  |

The simulation should stop with showing the following message
 Check out the testbench file (mips\_tb.v) to see why it stops there

| Jojects     |      | h C:/Documents | and Settings/user/My Documents/KU/COMP212 Computer Architecture/CPU_Design/single_cycle_mips_design/mips_tb.v | + d ×    |
|-------------|------|----------------|----------------------------------------------------------------------------------------------------|----------|
| r Name      | Valu | BP ln #        |                                                                                                    | <u> </u> |
|             | 0    | 33             | ond                                                                                                    |          |
| reset       | 0    | 24             | end                                                                                                    |          |
| 📕           | 0000 | 34             |                                                                                                    |          |
| 🖅 🔶 dataadr | 0000 | 35             | // check that / gets written to address 84                                                                    |          |
| I memwrite  | St1  | 36             | always@(negedge clk)                                                                                          |          |
|             |      | 37             | begin                                                                                                    |          |
|             |      | 38             | if(memwrite) begin                                                                                            |          |
|             |      | 39             | if(dataadr === 84 & writedata === 7) begin                                                                    |          |
|             |      | 40             | <pre>\$display("Simulation succeeded");</pre>                                                                 |          |
|             |      | 41 🔿           | \$stop;                                                                                                    |          |
|             |      | 42             | end else if (dataadr !== 80) begin                                                                            |          |
|             |      | 43             | <pre>\$display("Simulation failed");</pre>                                                                    |          |
|             |      | 44             | \$stop;                                                                                                    |          |
|             |      | 45             | end                                                                                                    |          |
|             |      | 46             | end                                                                                                    |          |
|             |      | 47             | end                                                                                                    |          |
|             |      | 48             | endmodule                                                                                                    |          |
|             |      | 49             |                                                                                                    |          |
|             |      | 50             |                                                                                                    |          |
|             |      |                |                                                                                                    | <u> </u> |
|             |      |                |                                                                                                    | Þ        |
|             |      | wave h         | mips tb,v                                                                                                    | < >      |
| 4           | •    |                |                                                                                                    |          |

- Click on the "wave" tab and observe the signals (such as PC, fetched instructions, control signals, ALU output etc) you want to watch
  - $\checkmark$  Change the radix to Hexadecimal for buses
  - $\checkmark$  Use the zoom mode to zoom in the area you are interested in

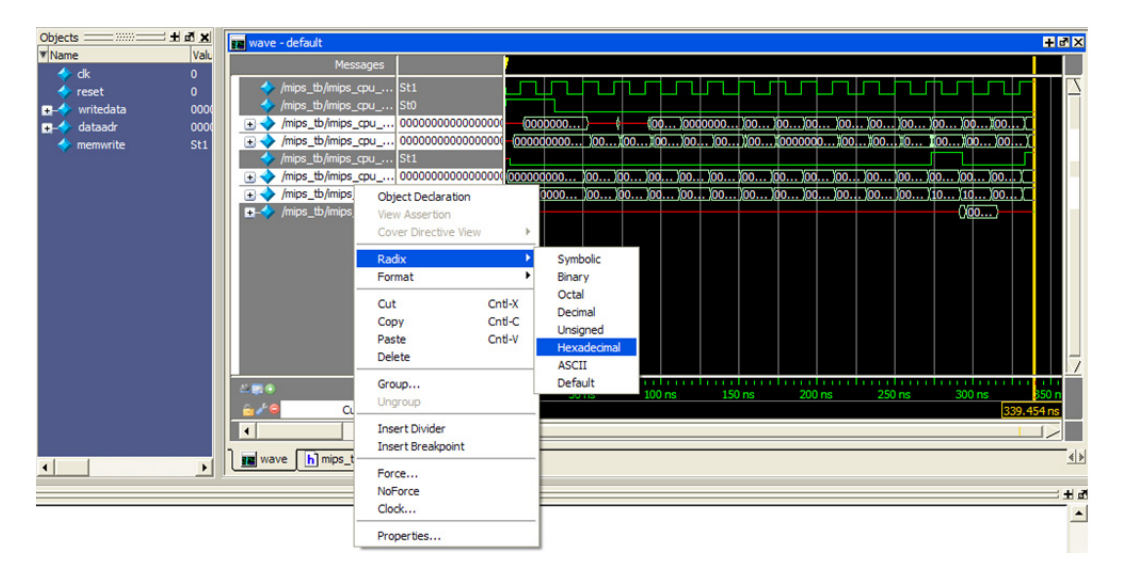

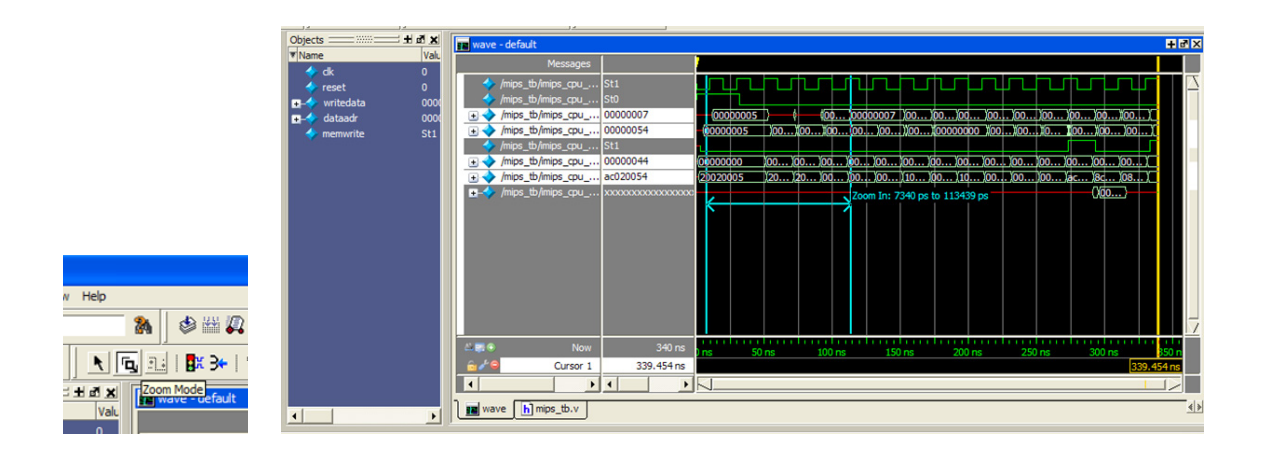

- 9. To restart the simulation
  - Type "restart" and click on "Restart" button
  - Add more signals to the wave if you want to add more signals
    ✓ Go back to step 7 to see how to add signals to the wave
  - Run simulation
    - $\checkmark$  For example, type "run 100ns" in the transcript pane as you did in the step 8

|                                                                                                    |                                                    | Restart                                                                                                    |             |
|----------------------------------------------------------------------------------------------------|----------------------------------------------------|----------------------------------------------------------------------------------------------------|-------------|
| Library Sim Si Files                                                                                                    | Memories 🖄 Capacity                                | ✓  Wave Format    ✓  Breakpoints    ✓  Logged Signals    ✓  Virtual Definitions    ✓  Assertions    ✓  Cover Directives    ✓  ATV Format |             |
| # Loading work.dmem<br>add wave sim:/mips_tb/imips_cpu_mem<br>add wave sim:/mips_tb/imips_cpu_mem,<br>VSIM 15> run 1000ns<br># Simulation succeeded<br># Break in Module mips_tb at C:/Docum<br>VSIM 16> restart | /*<br>/mips/c/*<br>ents and Settings/Taeweon/My Do | Restart Cancel                                                                                                    | hitecture/C |
| R Transcript                                                                                                    |                                                    |                                                                                                    |             |
| Now: 340 ns Delta: 0                                                                                                    | sim:/mips_tb/#ALWAYS#36                            |                                                                                                    |             |